Unit 2 Creating Systems to Manage Information

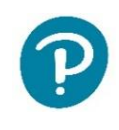

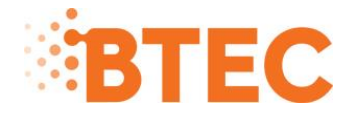

# Level 3 National in Information Technology

January 2023

**Example Solution** 

#### Contents

| Activity 1 – Database relationships screenprint | 5  |
|-------------------------------------------------|----|
| Activity 2 – Table structures                   | 6  |
| Activity 3 – Queries and report                 | 7  |
| Activity 4 – Structure testing                  | 10 |
| Activity 6 – Interface                          | 12 |
| Activity 7 – Interface testing                  | 15 |

# Part A

### Activity 1 – Database relationships screenprint

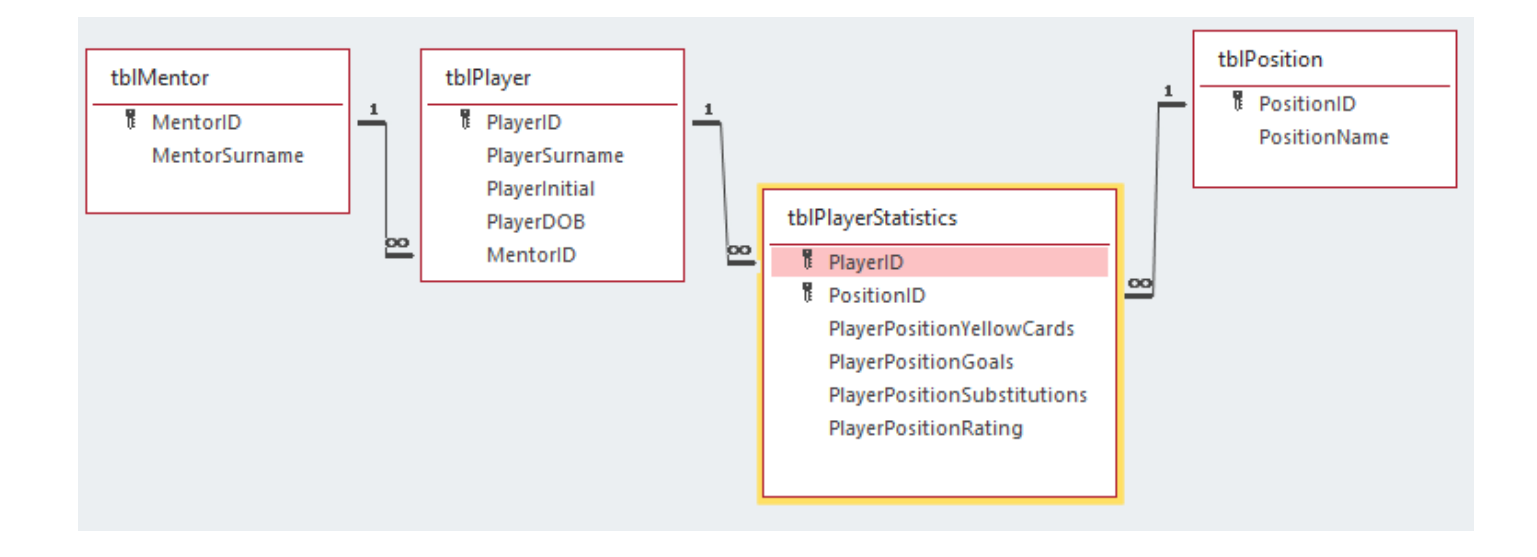

# Activity 2 – Table structures

| tblPlayer $	imes$ |            |
|-------------------|------------|
| Field Name        | Data Type  |
| PlayerID          | AutoNumber |
| PlayerSurname     | Short Text |
| PlayerInitial     | Short Text |
| PlayerDOB         | Date/Time  |
| MentorID          | Number     |
|                   |            |

|    | tblPosition $	imes$ |            |  |
|----|---------------------|------------|--|
| 4  | Field Name          | Data Type  |  |
| ţ, | PositionID          | AutoNumber |  |
|    | PositionName        | Short Text |  |
|    |                     |            |  |

#### Presence check

|                 | tblPlayer $	imes$ |                                            |             |
|-----------------|-------------------|--------------------------------------------|-------------|
|                 | Field Nam         | ne                                         | Data Type   |
| Ū.              | PlayerID          |                                            | AutoNumber  |
|                 | PlayerSurname     |                                            | Short Text  |
|                 | PlayerInitial     |                                            | Short Text  |
|                 | PlayerDOB         |                                            | Date/Time 🗸 |
| G               | General Lookup    |                                            |             |
| F               | ormat             | Short Date                                 |             |
| Input Mask      |                   |                                            |             |
| Caption         |                   |                                            |             |
| Default Value   |                   |                                            |             |
| Validation Rule |                   | Is Not Null                                |             |
| Validation Text |                   | The player's date of birth must be present |             |
| Dequired        |                   | Ma                                         |             |

#### Value lookup or range check

tblPlayerStatistics ×

|    | Field Name                  | Data   |
|----|-----------------------------|--------|
| Ū. | PlayerID                    | Number |
| ţ. | PositionID                  | Number |
|    | PlayerPositionYellowCards   | Number |
|    | PlayerPositionGoals         | Number |
|    | PlayerPositionSubstitutions | Number |
|    | PlayerPositionRating        | Number |

| General Lookup  |            |  |
|-----------------|------------|--|
| Display Control | Combo Box  |  |
| Row Source Type | Value List |  |
| Row Source      | 1;2;3;4;5  |  |
| Bound Column    | 1          |  |
| Column Count    | 1          |  |
| Column Heads    | No         |  |
| Column Widths   |            |  |
| List Rows       | 16         |  |
| List Width      | Auto       |  |
| Limit To List   | Yes        |  |

|    | tblMentor $	imes$ |            |
|----|-------------------|------------|
|    | Field Name        | Data Type  |
| Ŭ. | MentorID          | AutoNumber |
|    | MentorSurname     | Short Text |

|   | tblPlayerStatistics $	imes$ |        |
|---|-----------------------------|--------|
|   | Field Name                  | Data   |
| 1 | PlayerID                    | Number |
|   | PositionID                  | Number |
|   | PlayerPositionYellowCards   | Number |
|   | PlayerPositionGoals         | Number |
|   | PlayerPositionSubstitutions | Number |
|   | PlayerPositionRating        | Number |
|   |                             |        |

#### Format and length check

|    | tblPlayer $	imes$ |            |
|----|-------------------|------------|
|    | Field Name        | Dat        |
| Ū. | PlayerID          | AutoNumb   |
|    | PlayerSurname     | Short Text |
|    | PlayerInitial     | Short Text |
|    | PlayerDOB         | Date/Time  |
|    | MentorID          | Number     |
|    |                   |            |

General Lookup

| Field Size | 1  |
|------------|----|
| Format     |    |
| Input Mask | >L |
| Contion    |    |

#### Table lookup Any foreign key

|   | 🛅 tblPlayer 🗙 |            |  |  |  |
|---|---------------|------------|--|--|--|
|   | Field Name    | Data Type  |  |  |  |
| ( | PlayerID      | AutoNumber |  |  |  |
|   | PlayerSurname | Short Text |  |  |  |
|   | PlayerInitial | Short Text |  |  |  |
|   | PlayerDOB     | Date/Time  |  |  |  |
|   | MentorID      | Number 🗸   |  |  |  |
|   |               |            |  |  |  |
|   |               |            |  |  |  |

Field

| General Lookup    |                                                            |
|-------------------|------------------------------------------------------------|
| Display Control   | Combo Box                                                  |
| Row Source Type   | Table/Query                                                |
| Row Source        | SELECT [tblMentor].[MentorID], [tblMentor].[MentorSurname] |
| Bound Column      | 1                                                          |
| Column Count      | 2                                                          |
| Column Heads      | No                                                         |
| Column Widths     | 1.508cm;2.54cm                                             |
| List Rows         | 16                                                         |
| List Width        | 4.048cm                                                    |
| Limit To List 🛛 🕰 | Yes                                                        |

### Activity 3 – Queries and report

(a) Create a query to display a list of players who have a rating of at least one and no more than three. It must show the player surname, date of birth, position and rating. It must be sorted from youngest to oldest player.

|          | blDlavor        |           | thIDIavorStatistics                   |            | thIDesition        | R <sup>i</sup> | qry(a) 🗙        |             |                 |                        |
|----------|-----------------|-----------|---------------------------------------|------------|--------------------|----------------|-----------------|-------------|-----------------|------------------------|
|          | *               |           | *                                     |            | *                  | - /            | PlayerSurname 👻 | PlayerDOB 👻 | PositionName 👻  | PlayerPositionRating 👻 |
|          | PlayerID        | 1 00      | PlayerID                              |            | PositionID         |                | Johnson         | 12/12/2007  | Centre Forward  | 3                      |
|          | PlayerSurname   |           | PositionID                            | <u>~</u> / | PositionName       |                | Zhang           | 14/08/2007  | Right Back      | 3                      |
|          | PlayerInitial   |           | PlayerPositionYel<br>PlayerPositionGo |            |                    |                | Meek            | 10/07/2007  | Centre Midfield | 2                      |
|          | MentorID        |           | PlayerPositionSul 🔻                   |            |                    |                | Morris          | 26/09/2006  | Centre Forward  | 2                      |
|          |                 |           |                                       |            |                    |                | Hernandez       | 05/04/2006  | Goalkeeper      | 1                      |
|          |                 |           |                                       |            |                    |                | Taylor          | 04/05/2005  | Right Midfield  | 2                      |
|          |                 |           |                                       |            |                    | . []           | Garcia          | 14/02/2005  | Centre Back     | 1                      |
| Field    | PlayerSurname 🔍 | PlayerDO  | B PositionName                        | PI         | ayerPositionRating |                | Garcia          | 14/02/2005  | Centre Forward  | 1                      |
| Table    | tblPlayer       | tblPlayer | tblPosition                           | tb         | PlayerStatistics   | *              |                 |             |                 |                        |
| Sor      |                 | Descendi  | ng                                    |            |                    |                |                 |             |                 |                        |
| Show     | :               |           |                                       |            |                    |                |                 |             |                 |                        |
| Criteria |                 |           |                                       | Be         | etween 1 And 3     |                |                 |             |                 |                        |

- (b) Create a query that will calculate and display the:
  - age of the players, for example 16
  - number of players for each age
  - number of yellow cards for each age
  - highest number of goals for each age.

Example 1 (taking into account 8 players)

| qry(b)_1 ×                                                                   |                                                               |                         |                                                                                                    |          |                                                  |             |                                         |
|------------------------------------------------------------------------------|---------------------------------------------------------------|-------------------------|----------------------------------------------------------------------------------------------------|----------|--------------------------------------------------|-------------|-----------------------------------------|
| tblPlayer<br>*<br>8 PlayerlD<br>PlayerSu<br>PlayerIni<br>PlayerDC<br>Mentorl | rname<br>tial<br>DB                                           | 1 00                    | tblPlayerStatistic<br>*<br>® PlayerID<br>® PositionID<br>PlayerPositio<br>PlayerPositio<br>PlayerPositio | nYel     |                                                  |             |                                         |
|                                                                              |                                                               |                         |                                                                                                    |          |                                                  |             |                                         |
| Field: PlayerID<br>Table: tblPlayer                                          | NumYel<br>tbIPlaye                                            | lowCards<br>rStatistics | : PlayerPositionYello<br>s                                                                               | wCards   | HighestNumGoals: PlayerPo<br>tbIPlayerStatistics | sitionGoals | AgeGroup: Int((Date()-[playerDOB])/365) |
| Total: Group By                                                              | Sum                                                           |                         |                                                                                                    |          | Max                                              |             | Group By                                |
| Sort:                                                                        |                                                               |                         |                                                                                                    |          |                                                  |             |                                         |
| Criteria:                                                                    | _                                                             |                         |                                                                                                    |          |                                                  |             | <b>.</b>                                |
| q                                                                            | y(b)_1<br>*<br>PlayerID<br>NumYellov<br>HighestNu<br>AgeGroup | vCards<br>ImGoals       | -                                                                                                    | -        |                                                  |             |                                         |
|                                                                              |                                                               |                         |                                                                                                    | -        |                                                  |             |                                         |
| Field                                                                        | AgeGroup                                                      | Num                     | Players: PlayerID                                                                                        | NumYello | wCards: NumYellowCards                           | HighestNum  | berOfGoals: HighestNumGoals             |
| Table:                                                                       | qry(b)_1                                                      | qry(b                   | )_1                                                                                                    | qry(b)_1 | wearas numerowearas                              | qry(b)_1    | seror o cash night strain o cas         |
| Total:                                                                       | Group By                                                      | Cour                    | nt                                                                                                    | Sum      |                                                  | Max         |                                         |
| Sort:                                                                        |                                                               |                         | _                                                                                                    |          | _                                                |             |                                         |
| Show:<br>Criteria:                                                           | <u>~</u>                                                      |                         | <u>~</u>                                                                                                 |          | <u>~</u>                                         |             | ×.                                      |
| Citteria.                                                                    |                                                               |                         |                                                                                                    |          |                                                  |             |                                         |

| R. | qry(b)_2 $	imes$ |              |                  |                        |
|----|------------------|--------------|------------------|------------------------|
| 2  | AgeGroup 👻       | NumPlayers 👻 | NumYellowCards 👻 | HighestNumberOfGoals 👻 |
|    | 15               | 3            | 15               | 8                      |
|    | 16               | 2            | 2                | 5                      |
|    | 17               | 1            | 2                | 1                      |
|    | 18               | 2            | 25               | 6                      |

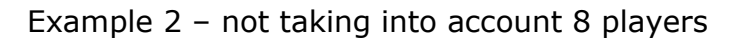

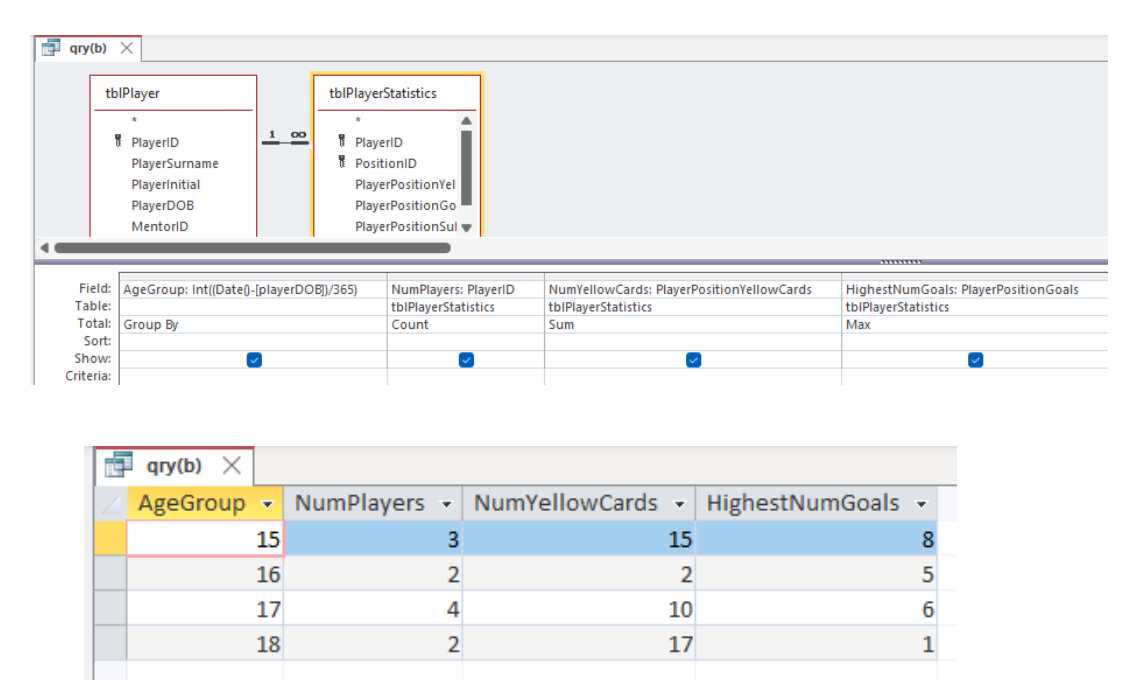

Learners were still fully credited if they did not take into account 8 players rather than 11.

(c) Create a report that shows the statistics for each player who has played in more than one position.

Display a suitable report title.

- For each player display:
- the surname
- the initial
- the date of birth.

Calculate and display:

- the number of positions they have played in
- the best rating they have achieved
- the total number of yellow cards they have received.

The report must fit on one page.

| tblPlayerS<br>*<br>한 Player<br>한 Positio<br>Player<br> | rID<br>ionID<br>rPositionYel | tbiPlay<br>*<br>Pla<br>Pla<br>Pla<br>Pla<br> | er<br>yerID<br>yerSurname<br>yerInitial<br>yerDOB |                                        |           |                                              |                               |                                |                                           |
|--------------------------------------------------------|------------------------------|----------------------------------------------|---------------------------------------------------|----------------------------------------|-----------|----------------------------------------------|-------------------------------|--------------------------------|-------------------------------------------|
| ield: PlayerID                                         | D                            | PlayerInitial                                | PlayerSurname                                     | PlayerInitial                          | PlayerDOB | NumberPositions: PositionID                  | BestRating: PlayerP           | PositionRating                 | NumberYellowCards: PlayerPositionYellowCa |
| ble: tblPlaye                                          | erStatistics                 | tbIPlayer                                    | tblPlayer                                         | tblPlayer                              | tblPlayer | tbIPlayerStatistics                          | tblPlayerStatistics           |                                | tblPlayerStatistics                       |
| Sort:                                                  | Dy                           | Стопр ву                                     | Group by                                          | Group by                               | Group by  | Count                                        | MID                           |                                | Sum                                       |
| 0140                                                   | $\sim$                       |                                              |                                                   |                                        | <u>~</u>  |                                              |                               |                                |                                           |
| eria:                                                  |                              |                                              |                                                   |                                        |           | >                                            |                               |                                |                                           |
| eria:<br>or:                                           |                              |                                              |                                                   |                                        |           | >1                                           |                               |                                |                                           |
| or:                                                    |                              | Statis                                       | tics For                                          | Players                                | With I    | More Than O                                  | ne Positi                     | on                             |                                           |
| or:                                                    | Surna                        | Statis                                       | tics For                                          | Players<br>Date of Birth               | With I    | More Than O<br>Number of E<br>Positions      | Ne Positi<br>Best Rating      | O N<br>Number<br>Yellow C      | r of<br>ards                              |
| OF.                                                    | Surna                        | Statist                                      | tics For<br>Initial<br>R                          | Players<br>Date of Birth<br>18/01/2005 | With I    | More Than O<br>Number of E<br>Positions<br>2 | ne Positi<br>Best Rating<br>4 | ON<br>Number<br>Yellow C<br>17 | r of<br>ards                              |

(d) PDF (**NOTE**: The report is for illustration purposes only. There needs to be a pdf copy of the database report.)

# Activity 4 – Structure testing

| Test<br>No | Test data                                                                                                    | Expected<br>results                                                                                                    | Add screenprint(s) of the results of this test (and any retests)<br>Ensure you show the test data used in the screenprint(s)                                                                                                    |
|------------|----------------------------------------------------------------------------------------------------|----------------------------------------------------------------------------------------------------|----------------------------------------------------------------------------------------------------|
| 1          | PlayerID:generated<br>PlayerSurname:Smith<br>PlayerInitial: G<br>PlayerDOB: left blank<br>MentorID:1                                   | Error message<br>saying "The<br>player's date<br>of birth must<br>be present"                                                                        | tblPlayer ×         PlayerID • PlayerSurna • PlayerInitial • PlayerDOB • MentorID • Click to         1 Hernandez       G       05/04/2006       2         1 Hernandez       G       05/04/2006       2         1 Hernandez       G       05/04/2006       2         2 Isl       Microsoft Access       ×       1         2 doi       The player's date of birth must be present       1         2 doi       The player's date of birth must be present       1         2 doi       OK       Help       2         3 Taylor       A       04/05/2005       1         9 11       Smith       G       1                                                                                                    |
| 2          | PlayerID:generated<br>PlayerSurname:Smith<br>PlayerInitial: g<br>PlayerDOB: 04/05/2005<br>MentorID:1                                   | Initial to be<br>converted to<br>uppercase G                                                                                                    | Image: Image: |
| 3          | PlayerID:generated<br>PlayerSurname:Smith<br>PlayerInitial: G<br>PlayerDOB: 04/05/2005<br>MentorID:3                                   | Error message<br>to say the<br>item is not in<br>the list and to<br>select an item<br>from the list                                                  | tbiPlayer ×         PlayerID • PlayerSurna • PlayerInitial • PlayerDOB • MentorID • Click to Ac         I Hernandez G       05/04/2006 2         Microsoft Access       ×         I Hernandez G       05/04/2006 2         I Hernandez G       05/04/2006 2         I Hernandez G       05/04/2006 2         I Hernandez G       05/04/2006 2         I Hernandez G       05/04/2006 2         I Hernandez G       05/04/2006 2         I Hernandez G       05/04/2006 2         I Hernandez G       06/05/2005 1         I Hernandez G       0K         I Hernandez G       04/05/2005 1         I Staylor A       04/05/2005 3         I Smith G       04/05/2005 3                                                                                                    |
| 4          | PlayerID: 1<br>PositionID:2<br>YellowCards:0<br>Goals:0<br>Substitutions:0<br>Rating:0<br>PlayerID: 1<br>PositionID:2<br>YellowCards:0 | Error message<br>to say the<br>item is not in<br>the list and to<br>select an item<br>from the list<br>Error message<br>to say the<br>item is not in | Itervar         PlayerPosition         PlayerPosition                                                                                                    |
| 6          | Goals:0<br>Substitutions:0<br>Rating:6<br>PlayerID: 1<br>PositionID:9<br>YellowCards:0                                                 | the list and to<br>select an item<br>from the list<br>Error message<br>to say the<br>record cannot                                                   | 3       3       3       4         4       8       1         4       8       1         5       8       1         6       6       2         7       4       0         8       7       2       1       0         8       7       2       1       0       6         1       2       0       0       0       0         9       1       2       0       0       0       0         9       1       2       0       0       0       0       0         9       1       2       0       0       0       0       0       0         9       1       2       0       0       0       0       0       0         9       1       1       0       0       0       0       0       0         1       1       0       0       0       0       1       1       1         1       1       0       0       0       1       3       5       1       1       1       1       1       1       1                                                                                                    |
|            | Goals:0<br>Substitutions:0<br>Rating:3                                                                                                 | be added as a<br>related record<br>is required in<br>tblPosition                                                                                     | 3     5     Microsoft Access     4       3     5     Microsoft Access     4       4     8       5     8       6     6       7     4       8     7       2     1       0     2       3     3                                                                                                    |

# Part B

# Activity 6 – Interface Referee form

| Fixture Results X 🖪 Add a Referee X                                                  | 🗃 Fixture Results 🗙 📰 frmReferee 🗙                                                            |
|--------------------------------------------------------------------------------------|-----------------------------------------------------------------------------------------------|
| Add a Defense                                                                        | 1 • 1 • 1 • 1 • 2 • 1 • 3 • 1 • 4 • 1 • 5 • 1 • 6 • 1 • 7 • 1 • 8 • 1 • 8                     |
| Add a Referee                                                                        | Form Header                                                                                   |
| Enter the surname<br>Enter the email address<br>Select the level                     | Add a Referee                                                                                 |
| Referee ID ###                                                                       | Enter the email address<br>Select the level                                                   |
| Surname *                                                                            | 🗲 Detail                                                                                      |
| Email * Select the level 5 v * Save                                                  | Referee ID ere<br>Surname RefereeSurname *<br>Email RefereeEmail *<br>Select the level Nu < * |
| LevelNumber<br>Format Data Event Other All                                           | Form Footer                                                                                   |
| Control Source LevelNumber                                                           | RefereeEmail 🗸                                                                                |
| Row Source tblRefereeLevel                                                           | Format Data Event Other All                                                                   |
| Row Source Type     Table/Query       Bound Column     1       Limit To List     Yes | Control Source RefereeEmail<br>Text Format Plain Text<br>Input Mask                           |
|                                                                                      | Default Value                                                                                 |
|                                                                                      | Validation Rule Like **?@?*.?**<br>Validation Text Plese enter a valid email address          |
|                                                                                      | Tanadaron rene intere enter a vana cilian adaress                                             |

| □ If IsNull([Referee | Surname]) <b>Then</b>                                  |
|----------------------|--------------------------------------------------------|
| MessageBox           |                                                        |
| Message              | The surname must be input                              |
| Веер                 | Yes                                                    |
| Туре                 | None                                                   |
| Title                |                                                        |
| Else If IsNull([Ref  | fereeEmail]) <b>Then</b>                               |
| MessageBox           |                                                        |
| Message              | You must enter a referee's email address               |
| Веер                 | Yes                                                    |
| Туре                 | None                                                   |
| Title                |                                                        |
| Else If IsNull([Lev  | velNumber]) Or [LevelNumber]<5 Or [LevelNumber]>7 Then |
| MessageBox           |                                                        |
| Message              | The level must be between 5 and 7                      |
| Веер                 | Yes                                                    |
| Туре                 | None                                                   |
| Title                |                                                        |
| 🗆 Else               |                                                        |
| RunMenuCom           | mand                                                   |
| Command              | SaveRecord                                             |
| MessageBox           |                                                        |
| Message              | The referee details has been saved                     |
| Веер                 | Yes                                                    |
| Туре                 | None                                                   |
| Title                |                                                        |
| GoToRecord           |                                                        |
| Object Type          |                                                        |
| Object Name          |                                                        |
| Record               | New                                                    |
| Offset               |                                                        |
| End If               |                                                        |

#### Fixture results form

| 📑 Fixture Results 🗙 |                                |
|---------------------|--------------------------------|
| Add Fix             | ture Results                   |
| Select the Team     | *                              |
| Goals For           | Goals scored by Martlepool     |
| Goals Against       | Goals scored by the opposition |
| Result              | Loss                           |
| Total Goals For     |                                |
| Total Goals Against |                                |
|                     |                                |

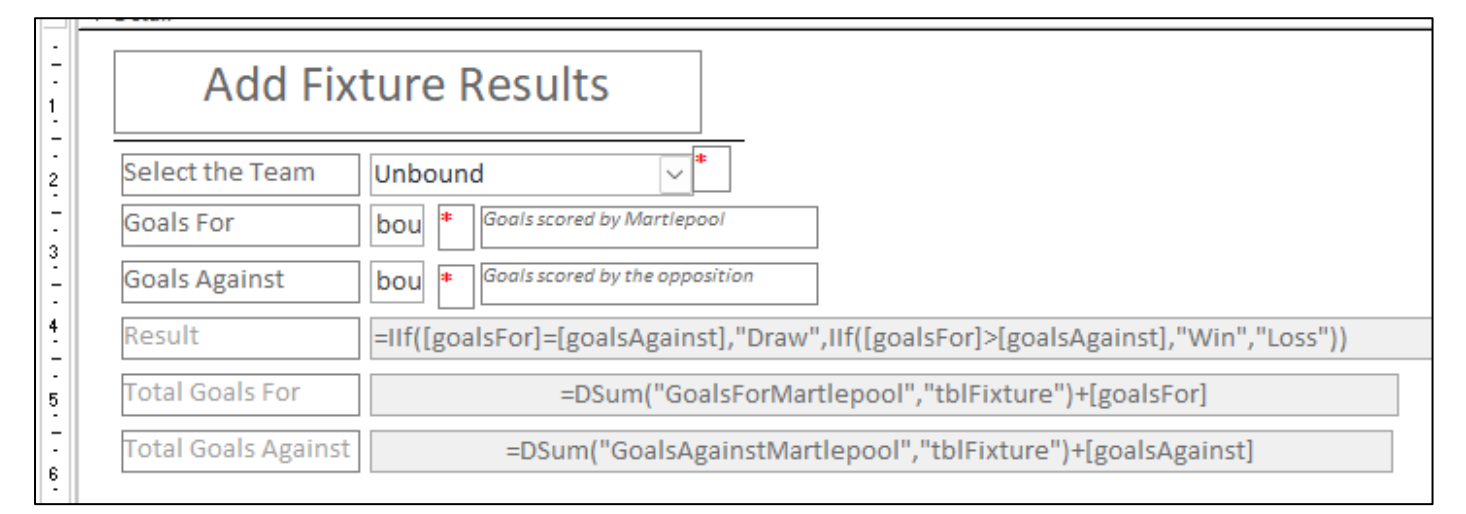

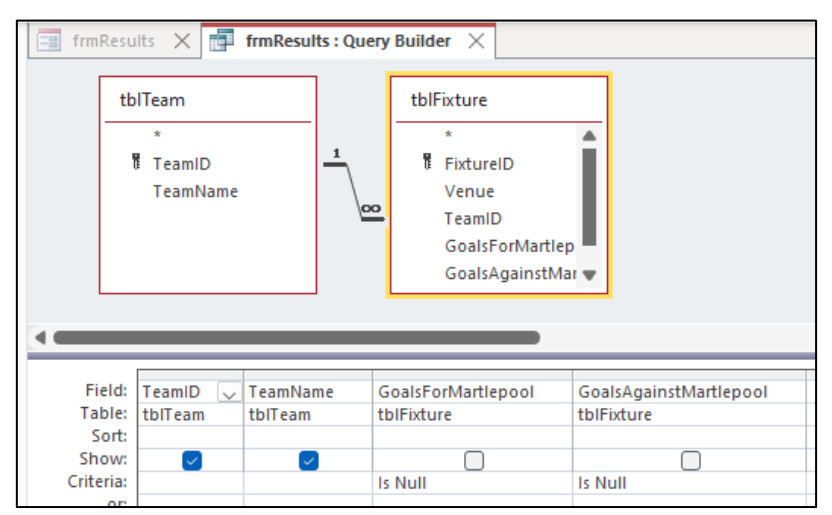

| cboTeam        |       |      | $\sim$                                                    |
|----------------|-------|------|-----------------------------------------------------------|
| Format Data    | Event | Othe | er All                                                    |
| Control Source |       |      |                                                           |
| Row Source     |       |      | SELECT tbITeam.TeamID, tbITeam.TeamName FROM tbITeam INNE |
| Row Source Ty  | pe    | 1    | Table/Query                                               |
| Bound Column   |       |      | 1                                                         |
| Limit To List  |       | 1    | /es                                                       |
| ATT            |       |      | /                                                         |

## Activity 7 – Interface testing

| Test<br>No | Test data                                                                       | Expected results                                                                                            | Add screenprint(s) of the results of this test (and any retests)<br>Ensure you show the test data used in the screenprint(s)                                                                                                    |
|------------|---------------------------------------------------------------------------------|----------------------------------------------------------------------------------------------------|----------------------------------------------------------------------------------------------------|
| 1          | RefereeID: generated<br>Surname: left blank<br>Email: test@test.com<br>Level: 5 | Error message to<br>say "The surname<br>must be input"                                                      | Add a Referee<br>Enter the surname<br>Enter the email address<br>Select the level<br>Referee ID 16<br>Surname *<br>Email test@test.com *<br>Select the level 5 * *                                                                                                    |
|            |                                                                                 |                                                                                                    | The surname must be input OK                                                                                                    |
| 2          | RefereeID: generated<br>Surname: Smith<br>Email: test.com<br>Level: 5           | Error message to<br>say "Please enter a<br>valid email address"                                             | Add a Referee X<br>Add a Referee X<br>Enter the surname<br>Enter the email address<br>Select the level<br>Referee ID 16<br>Surname Smith *<br>Email test.com *<br>Select the level 5 *<br>Microsoft Access X<br>Plese enter a valid email address<br>OK                                                                                                    |
| 3          | RefereeID: generated<br>Surname: Smith<br>Email: test@test.com<br>Level: 4      | Error message to<br>say The item is not<br>in the list and the<br>user must select an<br>item from the list | Add a Referee ×<br>Add a Referee ×<br>Enter the surname<br>Enter the email address<br>Select the level<br>Referee ID 16<br>Surname Smith *<br>Email test@test.com *<br>Select the level 4 *<br>Microsoft Access ×<br>The text you entered isn't an item in the list.<br>Select an item from the list, or enter text that matches one of the listed items.<br>OK |

| 4     | RefereeID: generated<br>Surname: Smith<br>Email: test@test.com<br>Level: 5 | The data is saved in<br>tblReferee. A<br>message is<br>displayed to say the<br>details have been<br>saved and the form<br>clears ready for the<br>next data entry | Add a Referee ×<br>Add a Referee<br>Enter the sumame<br>Enter the sumame<br>Enter the level<br>Surname<br>Enter the sumame<br>Email<br>Select the level<br>Add a Referee<br>Microsoft Access<br>Select the level<br>Surname<br>Enter the sumame<br>Enter the sum |
|-------|----------------------------------------------------------------------------|----------------------------------------------------------------------------------------------------|----------------------------------------------------------------------------------------------------|
| 5,6,7 | Team: Northside<br>College<br>Goals For: 4<br>Goals Against: 4             | Result to be<br>automatically<br>displayed as a draw<br>Total Goals<br>For:43+4=47<br>Total Goals Against:<br>41+4=45                                             | Fixture Results   Add Fixture Results   Select the Team   Goals For   4   6oals For   4   6oals Against   4   Forult   Coals Against   4   7otal Goals For   45                                                                                                    |